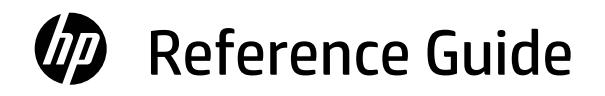

Guide de référence Guía de referencia

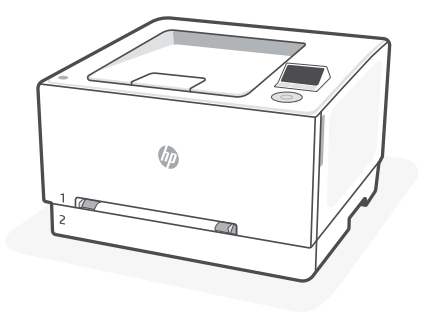

# HP Color LaserJet Pro

3201-3204/3288 series

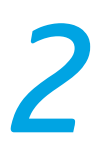

# **Control panel**

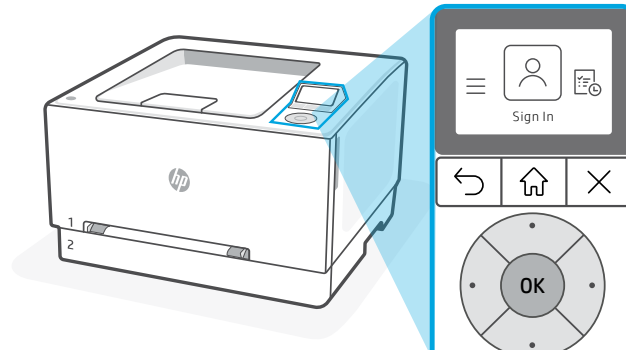

# Control panel icons / buttons

| $(\equiv)$ | Menu                                                                  |    |         |
|------------|-----------------------------------------------------------------------|----|---------|
| $\bigcirc$ | View all printer capabilities.                                        | (  | b) Back |
| 8          | <b>Sign In/Sign Out</b><br>Provides access control to<br>the printer. | (. | Home    |
|            | Supplies                                                              | (. |         |
|            | Trays                                                                 |    |         |
| ?          | Help                                                                  |    |         |

# Using the control pad

|        | Task              | Action                                                                                                    |
|--------|-------------------|----------------------------------------------------------------------------------------------------|
| . ок . | Navigate/Select   | Press the up / down / left / right button to select<br>or navigate through the options in the control<br>panel. |
| ·      | Confirm selection | Press OK to confirm the selection.                                                                              |

# Load legal paper

To load legal paper, squeeze the side latch at the front of the tray and pull towards you. Tray 2 will extend from the front of the printer approximately by 2 inches (50.8 mm). For more printer specific help information, visit **hp.com/support** 

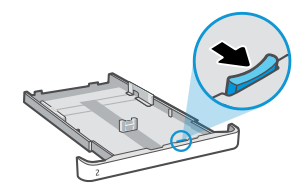

## **Printer features**

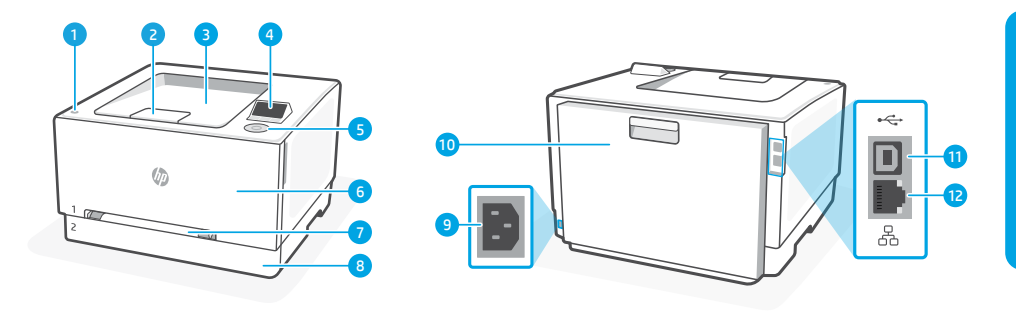

Back

9 Power connection

10 Rear door

11 USB port

12 Ethernet port

#### Front

- 1 Power button
- 2 Output tray extender
- 3 Output tray
- 4 Control panel
- 5 Control pad
- 6 Cartridge access door
- 7 Tray 1
- 8 Tray 2

# During setup: Help and tips for Wi-Fi connectivity

If the software is unable to find your printer during setup, check the following conditions to reslove the issue.

| Potential Issue                                                                 | Solution                                                                                                    |
|---------------------------------------------------------------------------------|----------------------------------------------------------------------------------------------------|
| Printer Wi-Fi setup mode timed out                                              | Check on-screen instructions to restart wireless setup mode, if prompted.                                                                                                    |
| Computer too far from printer                                                   | Move your computer closer to the printer. Your<br>computer might be out of range of the printer's<br>Wi-Fi signal.                                                               |
| Computer connected to a Virtual Private<br>Network (VPN) or remote work network | Disconnect from a VPN before installing<br>HP printer software. Connect to the VPN again<br>after finishing printer setup.                                                       |
|                                                                                 | <b>Note:</b> Consider your location and the security<br>of the Wi-Fi network before disconnecting<br>from a VPN.                                                                 |
| Wi-Fi turned off on computer<br>(computer connected by Ethernet)                | If your computer is connected by Ethernet,<br>turn on the computer's Wi-Fi while setting up<br>the printer. You don't need to disconnect the<br>Ethernet cable from the printer. |

# Post-Setup: Help and tips for Wi-Fi connectivity

If you completed setup, but have issues with maintaining a Wi-Fi connection, check the wireless status and restart setup mode to try connecting again.

| Potential Issue                                                             | Solution                                                                                                    |
|-----------------------------------------------------------------------------|----------------------------------------------------------------------------------------------------|
| Printer won't reconnect or maintain<br>a connection to network (Post-Setup) | <ol> <li>Use the control pad to select Menu &gt;<br/>Info &gt; Connectivity &gt; Wi-Fi from the<br/>Control Panel. If the printer is listed as<br/>"Not Connected", proceed to Step 2.</li> </ol> |
|                                                                             | <ol> <li>Go back to the Home screen.</li> <li>Select Menu &gt; Settings &gt; Network &gt; Restore<br/>Network Settings.</li> </ol>                                                                |
|                                                                             | <ol><li>Wait for one minute. Open the printer<br/>software and try connecting again.</li></ol>                                                                                                    |

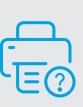

#### **Help and Support**

For printer troubleshooting and videos, visit the HP support site. Enter your model name to find the printer.

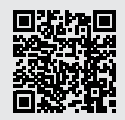

hp.com/support

The information contained herein is subject to change without notice.

## Panneau de commande

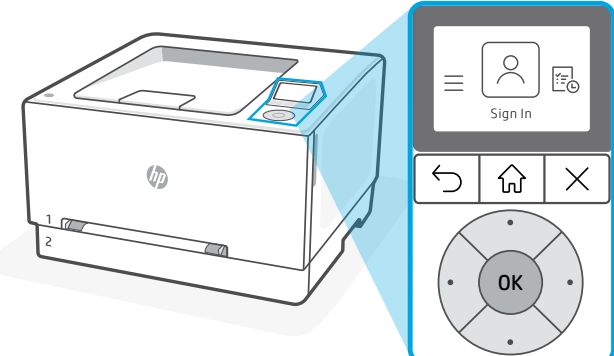

# Icônes/Boutons du panneau de commande

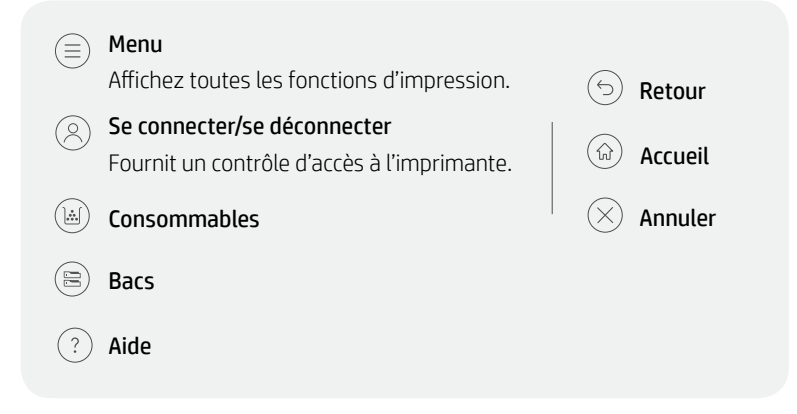

# Utilisation du boîtier de commande

| ·      | Tâche                  | Action                                                                                                    |
|--------|------------------------|----------------------------------------------------------------------------------------------------|
| . ок . | Naviguer/Sélectionner  | Appuyez sur les boutons haut/bas/gauche/<br>droite pour sélectionner ou naviguer dans les<br>options du panneau de commande. |
|        | Confirmer la sélection | Appuyez sur OK pour confirmer la sélection.                                                                                  |

# Charger le papier au format Legal

Pour charger du papier au format Legal, appuyez sur le loquet latéral situé à l'avant du bac et tirez-le vers vous. Le bac 2 s'étirera depuis l'avant de l'imprimante d'environ 2 pouces (50,8 mm). Pour plus d'informations d'aide spécifiques à l'imprimante, consultez hp.com/support

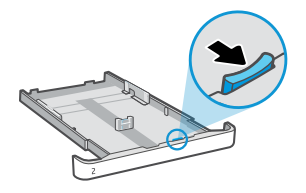

# Caractéristiques de l'imprimante

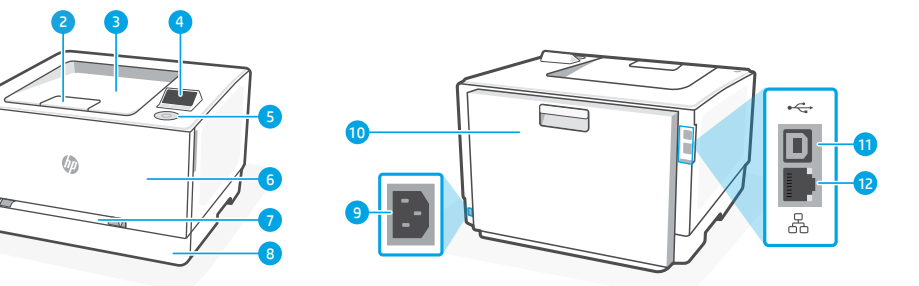

Arrière

10 Porte arrière

12 Port Ethernet

11 Port USB

9 Branchement de l'alimentation

#### Avant

- 1 Bouton d'alimentation
- 2 Extension du bac de sortie
- 3 Bac de sortie
- 4 Panneau de commande
- 5 Boîtier de commande
- 6 Porte d'accès aux cartouches d'encre
- 7 Bac 1
- 8 Bac 2

# Pendant la configuration : Aide et conseils pour la connectivité Wi-Fi

Si le logiciel ne parvient pas à trouver votre imprimante pendant la configuration, vérifiez les conditions suivantes pour résoudre le problème.

| Problème potentiel                                                                             | Solution                                                                                                    |
|------------------------------------------------------------------------------------------------|----------------------------------------------------------------------------------------------------|
| Délai dépassé du mode de configuration<br>du Wi-Fi de l'imprimante                             | Vérifiez les instructions à l'écran et redémarrez le mode de configuration sans fil, si vous y êtes invité.                                                                                                  |
| Ordinateur trop éloigné de l'imprimante                                                        | Rapprochez votre ordinateur de l'imprimante. Il est<br>possible que votre ordinateur soit en dehors de la<br>plage du signal Wi-Fi de l'imprimante.                                                          |
| Ordinateur connecté à un VPN<br>(Virtual Private Network) ou à un<br>réseau de travail distant | Déconnectez l'ordinateur du VPN avant l'installation<br>du logiciel de l'imprimante HP. Connectez-vous à<br>nouveau au VPN après avoir terminé la configuration<br>de l'imprimante.                          |
|                                                                                                | <b>Remarque :</b> Tenez compte de votre emplacement<br>et de la sécurité du réseau Wi-Fi avant de vous<br>déconnecter d'un VPN.                                                                              |
| Wi-Fi désactivé sur l'ordinateur<br>(ordinateur connecté par Ethernet)                         | Si votre ordinateur est connecté par Ethernet, activez<br>le Wi-Fi de l'ordinateur pendant la configuration de<br>l'imprimante. Il n'est pas nécessaire de déconnecter le<br>câble Ethernet de l'imprimante. |

# Post-configuration : Aide et conseils pour la connectivité Wi-Fi

Si vous avez terminé la configuration mais rencontrez des problèmes de conservation de la connexion Wi-Fi, vérifiez le statut sans fil et redémarrez le mode de configuration pour retenter la connexion.

| Problème potentiel                                                                                         | Solution                                                                                                    |
|----------------------------------------------------------------------------------------------------|----------------------------------------------------------------------------------------------------|
| L'imprimante ne se reconnectera pas<br>ou ne conservera pas de connexion au<br>réseau (post-configuration) | <ol> <li>Utilisez le boîtier de commande pour<br/>sélectionner Menu &gt; Info &gt; Connectivité &gt;<br/>Wi-Fi à partir du panneau de commande. Si<br/>l'imprimante est répertoriée comme "Non<br/>connectée", passez à l'étape 2.</li> </ol> |
|                                                                                                    | <ol> <li>Revenez à l'écran d'accueil. Sélectionnez<br/>Menu &gt; Paramètres &gt; Réseau &gt; Restaurer les<br/>paramètres réseau.</li> </ol>                                                                                                  |
|                                                                                                    | <ol> <li>Patientez une minute. Ouvrez le logiciel de<br/>l'imprimante et essayez à nouveau de vous<br/>connecter.</li> </ol>                                                                                                    |

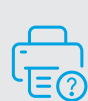

#### Aide et support

Pour un dépannage d'imprimante et des vidéos, consultez le site d'assistance HP. Saisissez le nom de modèle pour retrouver l'imprimante.

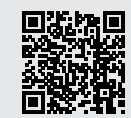

hp.com/support

Les informations contenues dans ce document peuvent faire l'objet de modifications sans préavis.

# Panel de control

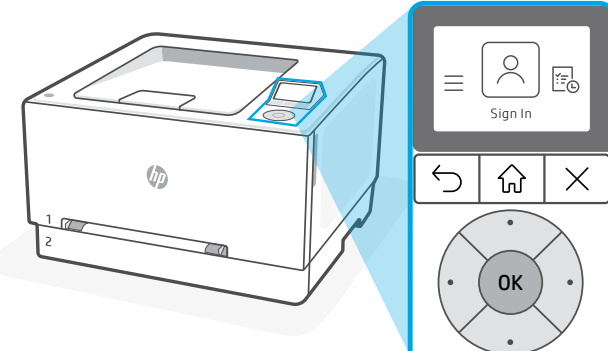

# Iconos/botones del panel de control

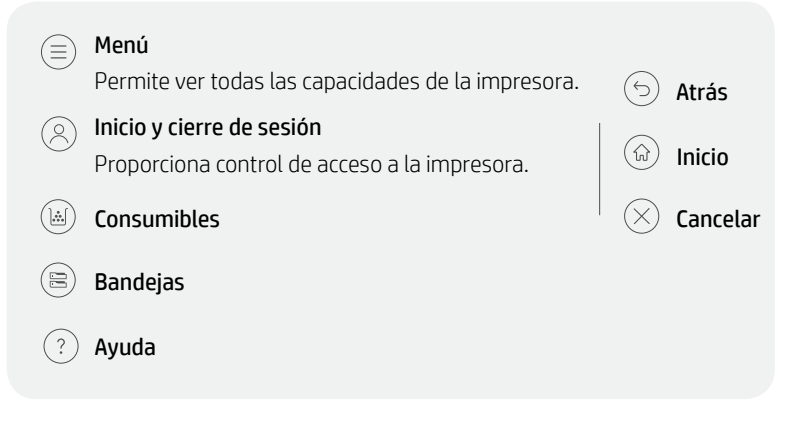

# Uso del teclado de control

# . ОК .

| Tarea               | Acción                                                                                                    |
|---------------------|----------------------------------------------------------------------------------------------------|
| Navegar/Seleccionar | Pulse el botón arriba/abajo/izquierda/derecha<br>para seleccionar o navegar por las opciones<br>del panel de control. |
| Confirmar selección | Pulse Aceptar para confirmar la selección.                                                                            |

# Cargue el papel legal

Para cargar papel legal, apriete el pestillo lateral situado en la parte delantera de la bandeja y tire hacia usted. La bandeja 2 se extenderá desde la parte frontal de la impresora aproximadamente 50,8 mm. Para obtener más información de ayuda específica de la impresora, visite hp.com/support.

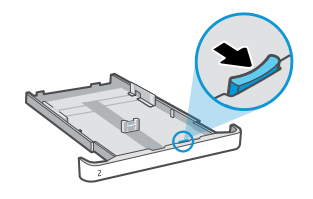

# Características de la impresora

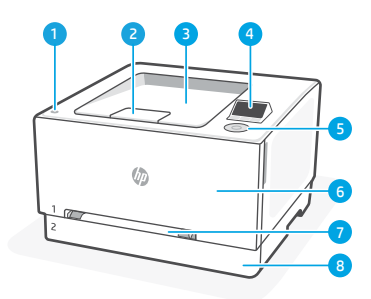

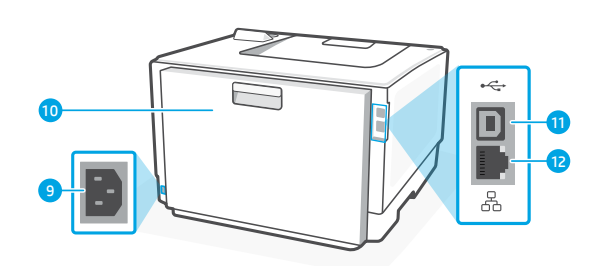

Atrás

9 Conexión de alimentación

10 Puerta posterior

12 Puerto Ethernet

11 Puerto USB

#### Parte delantera

- 1 Botón Encendido
- 2 Extensor de la bandeja de salida
- 3 Bandeja de salida
- 4 Panel de control
- 5 Teclado de control
- 6 Puerta de acceso al cartucho
- 7 Bandeja 1
- 8 Bandeja 2

## Durante la configuración: Ayuda y consejos para la conectividad Wi-Fi

Si el software no detecta su impresora durante la configuración, revise las siguientes condiciones para resolver el problema.

| Posible problema                                                                        | Solución                                                                                                    |
|-----------------------------------------------------------------------------------------|----------------------------------------------------------------------------------------------------|
| Se ha agotado el tiempo de espera del<br>modo de configuración Wi-Fi de la<br>impresora | Consulte las instrucciones en pantalla para reiniciar el modo de configuración inalámbrica, si se le solicita.                                                                                |
| Ordenador demasiado lejos de<br>la impresora                                            | Acerque el ordenador a la impresora. Puede que el<br>ordenador esté fuera del alcance de la señal wifi de la<br>impresora.                                                                    |
| Ordenador conectado a una red<br>privada virtual (VPN) o a una red<br>de trabajo remota | Desconéctese de la VPN antes de instalar el software<br>de la impresora HP. Conéctese de nuevo a la VPN tras<br>finalizar la configuración de la impresora.                                   |
|                                                                                         | <b>Nota:</b> tenga en cuenta su ubicación y la seguridad de<br>la red Wi-Fi antes de desconectarse de una VPN.                                                                                |
| Wi-Fi desconectada en el ordenador<br>(ordenador conectado mediante<br>Ethernet)        | Si su ordenador está conectado a través de Ethernet,<br>encienda la Wi-Fi del ordenador mientras configura<br>la impresora. No es necesario desconectar el cable<br>Ethernet de la impresora. |

# Después de la configuración: Ayuda y consejos para la conectividad Wi-Fi

Si ha completado la configuración, pero tiene problemas para mantener la conexión wifi, compruebe el estado de la conexión inalámbrica y reinicie el modo de configuración para intentar conectarse de nuevo.

| Posible problema                                                                                           | Solución                                                                                                    |
|----------------------------------------------------------------------------------------------------|----------------------------------------------------------------------------------------------------|
| La impresora no se vuelve a conectar<br>o mantiene la conexión con la red<br>(después de la configuración) | <ol> <li>Use el teclado de control para seleccionar<br/>Menú &gt; Información &gt; Conectividad &gt; Wi-Fi<br/>desde el panel de control. Si la impresora<br/>aparece como "No conectada", continúe con<br/>el Paso 2.</li> </ol> |
|                                                                                                    | <ol> <li>Vuelva a la pantalla de inicio. Seleccione<br/>Menú &gt; Configuración &gt; Red &gt; Restaurar<br/>configuración de red.</li> </ol>                                                                                      |
|                                                                                                    | <ol> <li>Espere un minuto. Abra el software de la<br/>impresora e intente volver a conectarse.</li> </ol>                                                                                                    |

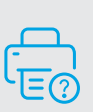

### Ayuda y soporte técnico

Para la solución de problemas de la impresora y vídeos, visite el sitio de soporte de HP. Introduzca el nombre del modelo para encontrar su impresora.

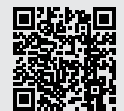

hp.com/support

La información que contiene este documento se encuentra sujeta a cambios sin previo aviso.

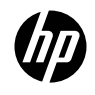

© Copyright 2023 HP Development Company, L.P.

Microsoft and Windows are either registered trademarks or trademarks of Microsoft Corporation in the United States and/or other countries.

Microsoft et Windows sont soit des marques soit des marques déposées de Microsoft Corporation aux États-Unis et/ou dans d'autres pays.

Printed in Vietnam

EN FR ES

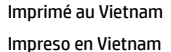

499Q9-90012